## **INDICACIONES MÉDICAS: REGIMEN**

Las "Indicaciones médicas" corresponden a la sexta carpeta de la ficha clínica electrónica. La tercera subcarpeta de las "Indicaciones Médicas" corresponde a la indicación de "Régimen".

En la subcarpeta "Régimen" de Indicaciones Médicas, seleccionar que categoría de régimen se requiere indicar, desplegando la flecha.

| Indicacion | es                | F.Ini.                                                    | F.Ter                   | I.M.D.Sgte.           | Encuentro 4                             | 1                                                           | ▶ 16              |
|------------|-------------------|-----------------------------------------------------------|-------------------------|-----------------------|-----------------------------------------|-------------------------------------------------------------|-------------------|
| Reposo     | Aislamiento       | Régimen Monitoreo                                         | Sueros Fármacos         | s Sol. de Examer Inte | rc./Deriv. Otras Ind.                   |                                                             |                   |
|            | Flégmen<br>Código | Habitual o Básicos<br>Especiales<br>EAlimentación Enteral |                         | Número de M           | La<br>1L por Mamadera<br>Láctea S<br>Dr | actario<br>Número de Mamaderas<br>in Información<br>etalle: | por V             |
|            |                   | Régimen Asociac                                           | las                     |                       |                                         |                                                             |                   |
|            |                   | Descripción                                               |                         |                       |                                         |                                                             |                   |
|            |                   |                                                           |                         |                       |                                         | <u> </u>                                                    | 칇 <u>R</u> epetir |
| 🖺 VI.D.Sg  | te Scan           | ear <u>"Zi N</u> uevo <u>X</u> Elimina                    | ar 🛛 🔛 <u>G</u> rabar 🖉 | Imprimir              | I.⊻igentes                              | R. Atenciones                                               | Notas Gerra       |

Al seleccionar la categoría "Habitual o Básicos", se despliega una lista de regímenes asociados en el cuadro "Régimen Disponibles".

| Régimen | Habitual o Básicos         | Lactario                         |
|---------|----------------------------|----------------------------------|
|         | Régimen Disponibles        | Número de ML por Mamadera        |
| Código  | Descripción 🔺              |                                  |
| 88      | Formula Láctea             | Fórmula Láctea Sin Información 🗸 |
| 90      | Otro                       | Detalle:                         |
| 89      | Pecho a Libre demanda      | D'etalle.                        |
| 84      | Régimen Blando Completo    |                                  |
| 83      | Régimen Blando Liviano 📃 💌 |                                  |
|         |                            |                                  |
|         | Régimen Asociadas          |                                  |
| Código  | Descripción                |                                  |
|         |                            |                                  |
|         |                            |                                  |
|         |                            | ~                                |
|         |                            |                                  |
|         |                            | 口 Bepetir                        |

Para acceder al resto de los regímenes de la categoría "Habitual o Básicos" desplácese con la barra movilizadora.

En la imagen aparecen todos los regímenes asociados a la categoría

|  | Código | Descripción                        | - | l |
|--|--------|------------------------------------|---|---|
|  | 87     | Régimen Blando Molido Completo     |   | 1 |
|  | 86     | Régimen Blando Molido Liviano      |   | Í |
|  | 85     | Régimen Blando Molido sin Residuos |   | 1 |
|  | 06     | Régimen Blando sin Residuos        |   |   |
|  | 01     | Régimen Cero                       | - |   |

| 08 | Régimen Común o Completo    |
|----|-----------------------------|
| 02 | Régimen Hídrico             |
| 07 | Régimen Liviano o Hipograso |
| 03 | Régimen Líquido 🔤           |
| 04 | Régimen Líquido Amplio 📃 💌  |
| 80 | Régimen Líquido Frío        |
| 82 | Régimen Papilla Completo    |
| 05 | Régimen Papilla Liviano     |
| 81 | Régimen Papilla sin Residuo |
| 99 | Suero Glucosado 📃 💌         |
|    |                             |

La segunda categoría corresponde a regímenes "Especiales", cuya selección despliega una lista de regímenes asociados. Para buscar el régimen requerido, desplácese con la barra movilizadora.

|        | Especiales 🗸                        | Lactario                                          |
|--------|-------------------------------------|---------------------------------------------------|
|        | Régimen Disponibles                 | Número de ML por Mamadera Número de Mamaderas por |
| Código | Descripción 🔺                       |                                                   |
| 97     | Otro                                | Fórmula Láctea Sin Información 🗸                  |
| 93     | Régimen Alto en Fibra               | Dotallo:                                          |
| 17     | Régimen Cetogénico                  | D'olaiio.                                         |
| 14     | Régimen Hipercalórico-Hiperproteico |                                                   |
| 12     | Régimen Hipocalórico 📃 💌            |                                                   |
|        |                                     |                                                   |
|        | Régimen Asociadas                   |                                                   |
| Código | Descripción                         |                                                   |
|        |                                     |                                                   |
|        |                                     |                                                   |
|        |                                     |                                                   |
|        |                                     |                                                   |
|        |                                     | <sup>世</sup> 入 <u>B</u> epetir                    |

| Régimen Disponibles |                                         |  |  |  |
|---------------------|-----------------------------------------|--|--|--|
| Código              | Descripción 🔺                           |  |  |  |
| 92                  | Régimen Hipocolesterolemico             |  |  |  |
| 13                  | Régimen Hipoglucídico (diabetico)       |  |  |  |
| 11                  | Régimen Hipoproteico —                  |  |  |  |
| 10                  | Régimen Hipopurinico                    |  |  |  |
| 09                  | Régimen Hiposódico 🗾 💌                  |  |  |  |
| 94                  | Régimen Pobre en Calcio                 |  |  |  |
| 95                  | Régimen Posterior a By-Pass Gástrico    |  |  |  |
| 96                  | Régimen Tratamiento Dietético en anemía |  |  |  |
| 15                  | Régimen sin Gluten                      |  |  |  |
| 91                  | Régimen sin Gluten y sin Residuos 📃 💌   |  |  |  |
| <b>↓</b> ▲          |                                         |  |  |  |

Finalmente la tercera categoría corresponde a "Alimentación Enteral", desplegándose una lista de fórmulas.

|   | Régimen | Alimentación Enteral           | Lactario                                          |
|---|---------|--------------------------------|---------------------------------------------------|
|   |         | Régimen Disponibles            | Número de ML por Mamadera Número de Mamaderas por |
|   | Código  | Descripción                    |                                                   |
| ₽ | 51      | ADN                            | Fórmula Láctea Sin Información 📃                  |
|   | 52      | ADN - HN                       | Detaller                                          |
|   | 53      | ADN Diabético                  | D'otalio.                                         |
|   | 54      | ADN Fibra                      |                                                   |
|   | 55      | ADN Hipercalórico (1,5 cal/ml) |                                                   |
|   |         | ¥ <b>1</b>                     |                                                   |
|   |         | Régimen Asociadas              |                                                   |
|   | Código  | Descripción                    |                                                   |
|   |         |                                |                                                   |
|   |         |                                |                                                   |
|   |         |                                |                                                   |
|   |         |                                |                                                   |
|   |         |                                | □ □ 品 <u>Bepetir</u>                              |
|   |         |                                |                                                   |

Para seleccionar uno o más regímenes, primero elegir la categoría, luego desde la lista de regímenes en cada categoría, seleccionar el régimen que corresponda y agregarlo con la flecha en el recuadro "Régimen Asociados".

Si se trata de una <u>indicación láctea</u>, se debe definir la unidad y la cantidad de mamaderas en los cuadros "Número de mamaderas por" y "Número de ml.

| Indicaciones |                                                                                | F.Ini. 23/06/2008 10:05 AM F.Ter 24/06/2008 12:00 PM LM.D.Sgte. Encuentro 4                                                                                                    |   |
|--------------|--------------------------------------------------------------------------------|----------------------------------------------------------------------------------------------------|---|
| Reposo       | Aislamiento                                                                    | Régimen Monitoreo Sueros Fármacos 30. de Examer IntercuDeriv. Otras Ind.                                                                                                    |   |
|              | Código     90     84     83     97     86     Código     88     89     1     1 | Habitual o Básicos Image: Comparison in the second second sec |   |
| 🖹 V.I.D.Sgi  | e <mark>S</mark> can                                                           | sar 📝 Nuevo 🔀Eliminar 🔄 Grabar 🚔 Imprimir 📰 I.Vigentes 🙀 R. Atenciones 💯 Notas 💭 🤤 Cerra                                                                                                    | r |

Si es necesario complementar la indicación, el campo "Detalle" permite el registro de texto libre.

Para modificar o eliminar la indicación de régimen, revertir la selección (flecha con dirección hacia arriba) o agregar un nuevo régimen (flecha con dirección hacia abajo).

Considerar además que las indicaciones pueden modificarse o eliminarse mientras no se haya cerrado el encuentro. Si la indicación corresponde a un encuentro anterior, será necesario llevar a cabo su suspensión. (Ver módulo 22)

Presionar "Grabar" luego de hacer las modificaciones.